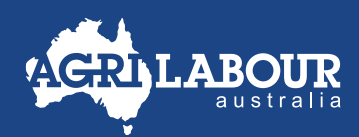

## **EMPLOYEE GUIDE**

# TAX FILE NUMBER DECLARATION

To ensure the correct amount of PAYG tax is withheld on your wages, it's essential to submit a Tax File Number (TFN) declaration **via your Astute payroll** account **before your first pay date**. Please use the following guide to assist with submitting your TFN declaration.

## START A TFN DECLARATION

- Go to Astute payroll portal <u>agrilabour.astutepayroll.com/agrilabour/auth/login</u> and login.
- Go to **Profile** tab, on the right side of the page.
- Select Tax & Super.

| ersonal Details    |                  |                      |           |          |
|--------------------|------------------|----------------------|-----------|----------|
|                    |                  |                      |           |          |
| Chris Smith        | Personal Details |                      |           |          |
| Personal Details   |                  |                      |           |          |
| Security Settings  | First Name       | Middle Name          | Last Name | Known As |
| Employment Details | Chris            |                      | Smith     |          |
| Bank Accounts      | Date of Birth    | Gender               |           |          |
|                    | 100 04 4 H03E    | Language of the land |           |          |

Click on the green button Start TFN Declaration

| Chris Smith                                                                  | Step 1: Tax Information                                                         |                                                                                              |
|------------------------------------------------------------------------------|---------------------------------------------------------------------------------|----------------------------------------------------------------------------------------------|
| Personal Datails<br>Security Settings<br>Employment Denails<br>Bank Accounts | Tax File Number (TFN)<br>Required<br>Due date<br>Due 24 days ago on 25 Jun 2020 | History<br>15m Jane, 5000, at 4-11 pm<br>17% Declaration (electronic) constict - Not Declara |
| Tex & Super<br>Pay Advices<br>VTD Balances                                   | Tax File Number Declaration                                                     |                                                                                              |

#### PAGE 1: CONFIRM PERSONAL INFORMATION

• You'll see that your name, date of birth and address are prefilled. Please check to make sure they're correct.

| c File Number Declaration - Confirm Personal Information                                           |                      |  |
|----------------------------------------------------------------------------------------------------|----------------------|--|
| onfirm / Complete the following information below:                                                 |                      |  |
| Family Name                                                                                        | Swith                |  |
| Pirst Given Name                                                                                   | Cana                 |  |
| Other Given Name                                                                                   |                      |  |
| If you have changed your name aince you last dealt with the ATD, show your<br>previous family name |                      |  |
| Date of Birth                                                                                      | iiii 31 1.1975       |  |
| What is your home address in Australia?                                                            |                      |  |
| Address                                                                                            | 27/88 L'Estrange Toe |  |
|                                                                                                    |                      |  |
| Subatb / Town                                                                                      | Kelvin Grove         |  |
| Stude / Territory                                                                                  | GLD, AU 🗘            |  |
| Post code                                                                                          | 4059                 |  |
|                                                                                                    |                      |  |

• On what basis are you employed? You'll see that 'Labour hire' is already ticked – this is correct, please do not change this.

| On what basis are you employed? |                                                                              |
|---------------------------------|------------------------------------------------------------------------------|
|                                 | Pail time employed<br>Pail time employed<br>Consult employed<br>Latious time |

- Enter your **Tax File Number** in the rectangle box. If you do not have a Tax File Number and are applying for one with the ATO, leave the space blank.
- Are you an Australian resident for tax purposes or a working holiday maker?
  - If you hold a working holiday visa (subclass 417 or 462), you need to select the third option 'A working holiday maker'.
  - If you do not hold a visa of subclass 417 or 462, you should select either 'An Australian resident for tax purposes' or 'A foreign resident for tax purposes'.
  - If you are unsure which option is correct for your situation, please check through the ATO via this link:
    <u>www.ato.gov.au/Calculators-and-toolsHost/?anchor=AreYouAResident&anchor=AreYouAResident&anchor=AreYouAResident&anchor=AreYouAResident/questions</u>

| tex Fee Number<br>Leave blank if you do not have a (ar Sie number |                                                                                                    |
|-------------------------------------------------------------------|----------------------------------------------------------------------------------------------------|
| Are you?                                                          | An Australian resident for tax purposes  A toseign resident for tax purposes  A working holiday maker      |
| Click (Next) and go to the next page                              |                                                                                                    |
| Click <b>Next</b> and yo to the next page.                        |                                                                                                    |
| The Number                                                        |                                                                                                    |
| Tas File Number<br>Tas File Number<br>Tas you?                    | Ar Academian resident for las purposes<br>A foreign maident for las purposes<br>A sectoring holding maioer |

## PAGE 2: REQUIRED INFORMATION

- If you selected 'A working holiday maker' and entered your TFN on Page 1, you will not see this page.
- If you don't have a TFN and have left the Tax File Number space blank on page 1, you'll see the following question.
  - Please select one of the options provided or click back to return to the previous page.
  - If you are applying for a Tax File Number with the ATO, select the third option
    \*\*Note: If you select this option, you'll need to re-submit a TFN declaration once you have received your TFN from the ATO. This needs to be done within 28 days from the date you submit your first TFN declaration. Otherwise your PAYG tax will be withheld at the highest tax rate after 28 days.\*\*

| You did not enter a tax file number - Please select one of the options below, or press back to return to the previous page |                                                                                                    |  |
|----------------------------------------------------------------------------------------------------|----------------------------------------------------------------------------------------------------|--|
|                                                                                                    | I am daiming an exemption because<br>I am in receipt of a pension, benefit, or<br>allowance<br>I am under 18 years old and do not earn<br>enough to pay tax<br>I have made a separate application to<br>the ATO for a new or existing tax file<br>number |  |

• The following questions will not be visible if you have chosen Working Holiday Maker on page 1.

| Do you want to claim the tax free threshold for this payer?                                        | Var.            | O No. |
|----------------------------------------------------------------------------------------------------|-----------------|-------|
|                                                                                                    | 105             | () No |
| Do you have a Higher Education Loan Program (HELP), Student Start-up Loan (SSL) or Trade Support L | oan (TSL) debt? |       |
|                                                                                                    | ⊖ Yes           | No    |
| Do you have a Financial Supplement Debt?                                                           |                 |       |
|                                                                                                    | () Yes          | No    |
|                                                                                                    |                 |       |

- Do you want to claim the tax free threshold for this payer?
  - If you're unsure how to answer this question, here are instructions from the ATO website: <a href="http://www.ato.gov.au/Forms/TFN-decomptaces/by-claration/?page=2#Question\_9\_\_\_\_Do\_you\_want\_to\_claim\_the\_tax\_free\_threshold\_from\_this\_payer\_">www.ato.gov.au/Forms/TFN-decomptaces/TFN-decomptaces/the tax\_free\_threshold\_from\_this\_payer\_</a>
- After answering all questions on page 2, click 'Next' and go to next page.

| Do you have a Financial Supplement Debt? |       |      |                  |
|------------------------------------------|-------|------|------------------|
|                                          | - M95 | * NO |                  |
| Store and Funch Latte                    |       |      | East Page 2 of 3 |

### PAGE 3: SUBMIT

- Please make sure you complete all the following steps on this page:
  - Enter your full name in the rectangle space
  - Tick the box
  - Click the 'Submit' button

| le Number Declaration - Submit                                                                                                    |      |                 |
|----------------------------------------------------------------------------------------------------|------|-----------------|
| i declare that the information transmitted in this TFN Declaration is true and correct and that i am authorised to make this declaration |      |                 |
| Full name of person making the declaration                                                                                               |      |                 |
| Dhia Sedh                                                                                                    |      |                 |
| Z Tick this box to sign with the AUSkey used by this suftware and your name supplied above                                               |      |                 |
|                                                                                                    |      |                 |
|                                                                                                    | Back | Page 3 of 3 Set |

• Now you have successfully submitted a TFN declaration, you should see the following page. You should see the following page. Click the **'Close'** button to go back to the **'Profile'** tab.

| Tax File Number Declaration - Submitted                 |       |
|---------------------------------------------------------|-------|
| Successfully submitted the Tex File Number Declaration. |       |
|                                                         | films |